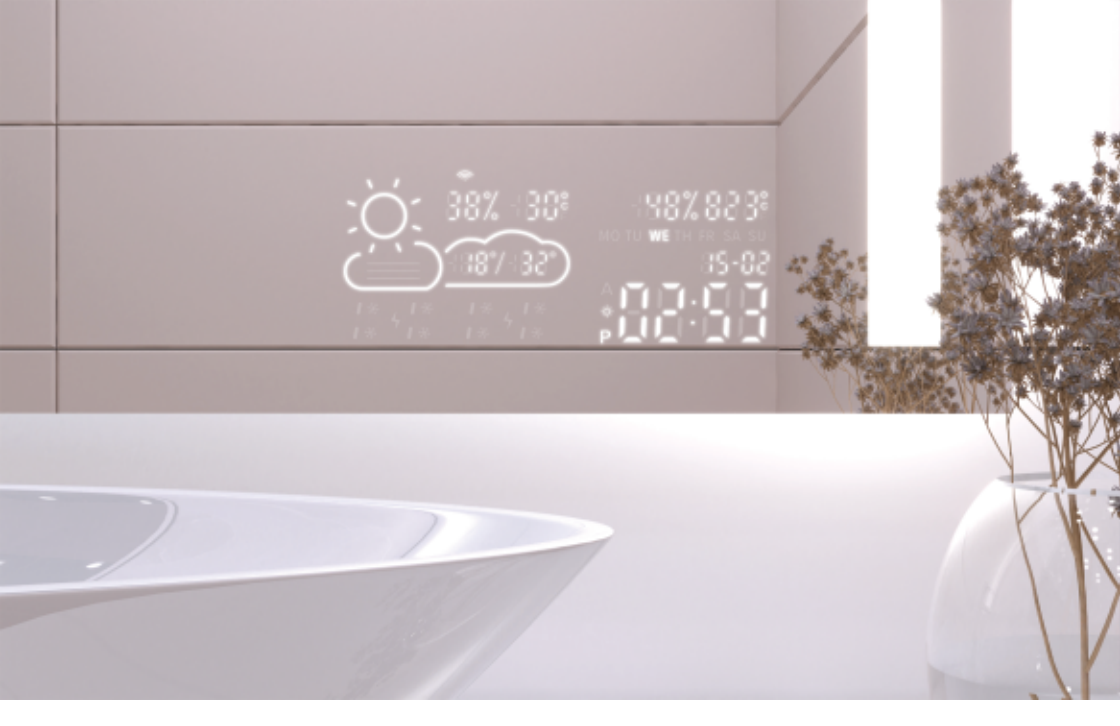

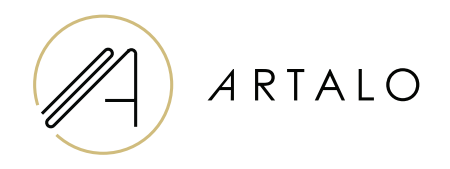

# Smartpanel s Wi-Fi hodiny / meteostanica

### Návod na obsluhu

## Smartpanel s Wi-Fi hodiny / meteostanica

#### TECHNICKÁ CHARAKTERISTIKA

- Zobrazuje teplotu v miestnosti a počasie.
- Teplota v miestnosti je meraná senzorom na zadnej časti zrkadla, vonkajšia teplota je zobrazená cez internet podľa nastavenej polohy.
- Konfigurácia stanice prebieha prostredníctvom mobilného telefónu (Android alebo iOS).
- Zobrazuje aktuálny čas (aktualizovaný cez internet).

#### ŠPECIFIKACIJA

| Umiestnenie:               | Pravá alebo ľavá spodná časť zrkadla |
|----------------------------|--------------------------------------|
| Stupnica merania teploty:  | l°                                   |
| Stupnica merania vlhkosti: | %                                    |
| Prevádzkové napätie:       | 12-24V DC                            |
| Rozmery displeja:          | 7,3″                                 |
| Rozmery grafiky:           | 15,8 x 6,8 cm                        |

#### VLASTNOSTI

- · Automatické nastavenie času a počasia pomocou signálu Wi-Fi
- · Nastavenie formátu času 12 / 24
- · Nastavenie formátu teploty °C / °F
- · Nastavenie formátu dátumu dd-mm / mm-dd
- · Predpoveď počasia (na aktuálny a nasledujúci deň)
- · Možnosť ručného výberu lokality
- · Nastavenie jasu displeja
- · Nastavenie jasu displeja v nočnom režime

#### **ŠPECIFIKACIJA**

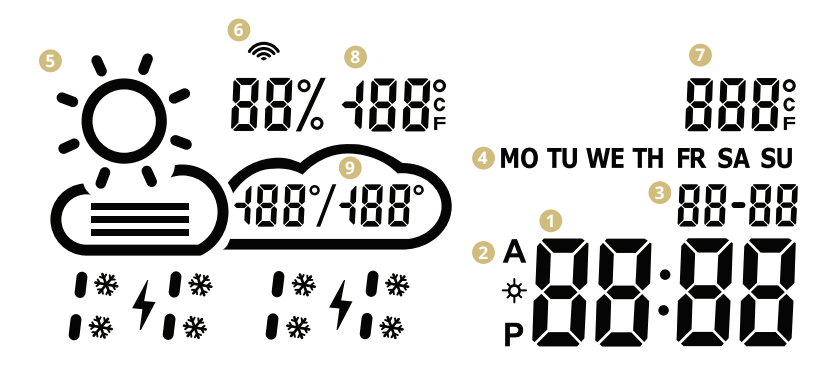

- 🚺 Čas
- 2 Formát času 12 / 24 h
- 3 Dátum dd / mm
- Oeň v týždni (skratka)
- Aktuálne počasie
   (slnečno, polojasno, zamračené, dážď, búrka, sneh)
- 🚯 Ikona WiFi
- Vnútorná teplota
- 8 Vonkajšia teplota a vlhkosť
- Denný teplotný rozsah predpoveď

#### NASTAVENIE METEOSTANICE

 1. Hneď ako je zrkadlo pripojené k sieti, prejde stanica do konfiguračného režimu. Na displeji sa zobrazí "SCAN".

(V prípade chyby stanice zobrazí nápis "Error". Resetujte stanicu tým, že ju trikrát odpojíte a opätovne pripojíte k napájaniu.)

2. Ak chcete stanicu nakonfigurovať, nainštalujte si do svojho smartfónu bezplatnú aplikáciu WiseMirror. (Google Play, App Store)

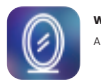

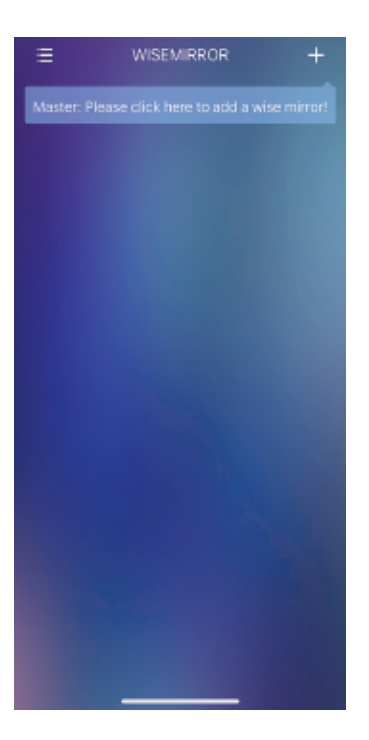

 Spustite aplikáciu vo svojom zariadení. Kliknite na tlačidlo v pravom hornom rohu aplikácie (znak "+").

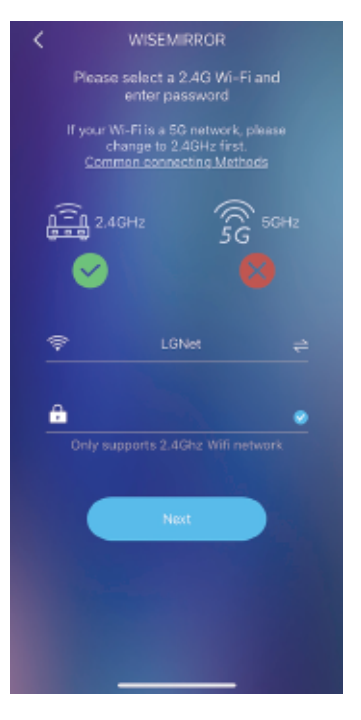

4. Následne vyberte sieť WiFi, vyplňte heslo a potvrďte kliknutím na tlačidlo "Next" pre pripojenie aplikácie k internetu.

Stanica sa automaticky pripojí k sieti WiFi a spáruje so zariadením s aplikáciou.

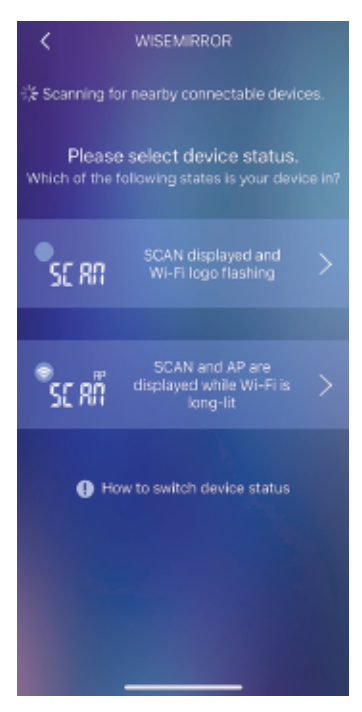

 Podľa stavu meteostanice vyberte jednu z možností viď. obrázok.

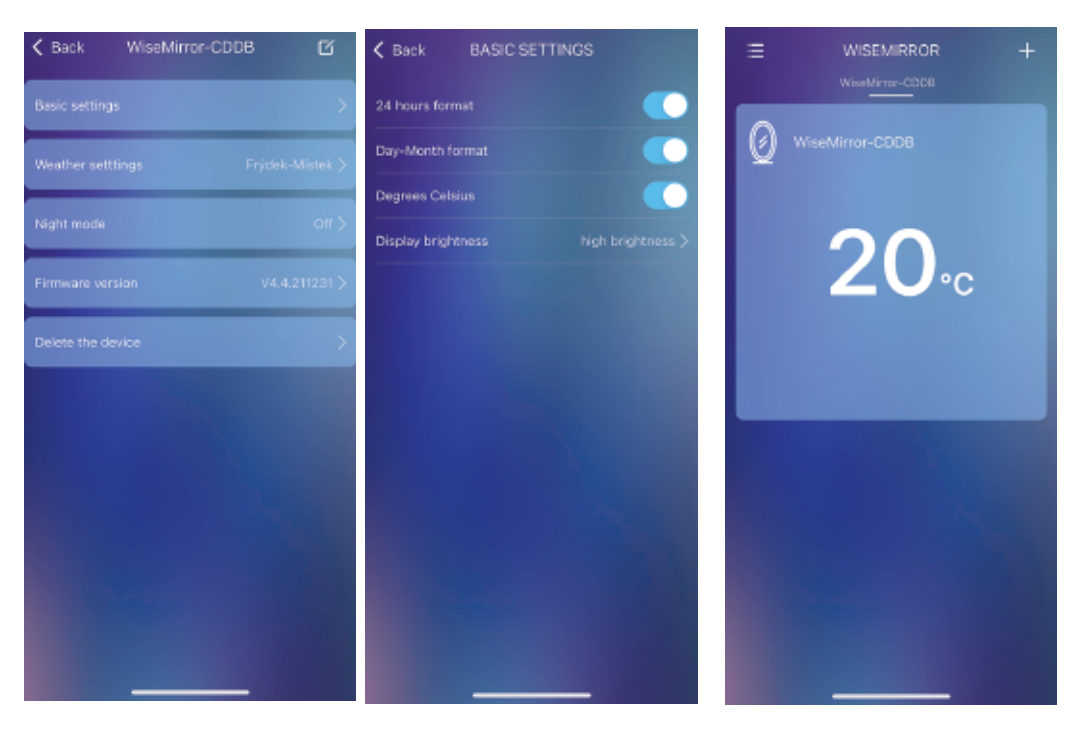

- Ak chcete prejsť na nastavenie aplikácie, vyberte zariadenie v hlavnom rozhraní.
- V základnom nastavení si môžete nastaviť počasie, hodiny, dátum, lokalitu, nočný režim atď.

## Ďakujeme Vám, že ste si vybrali práve náš výrobok.

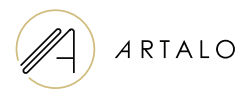

#### Artalo design s.r.o.

Lískovec 393 738 01 Frýdek-Místek IČ: 10888560, DIČ: CZ10888560

E-mail: info@artalo.sk

www.artalo.sk